# HOLDPORT-

MANUAL

# **TABLE OF CONTENTS**

- JOINING MEMBERSHIP
- SIGN IN AND SETUP OTP
- CHANGING INFORMATION
- LEVEL UP YOUR ACCOUNT
- DEPPOSIT/WITHDRAWAL COIN AND TOKEN
- EXCHANGE AND TRADING SYSTEM

# **JOINING MEMBERSHIP** Step 1 :Click on the SIGN UP button

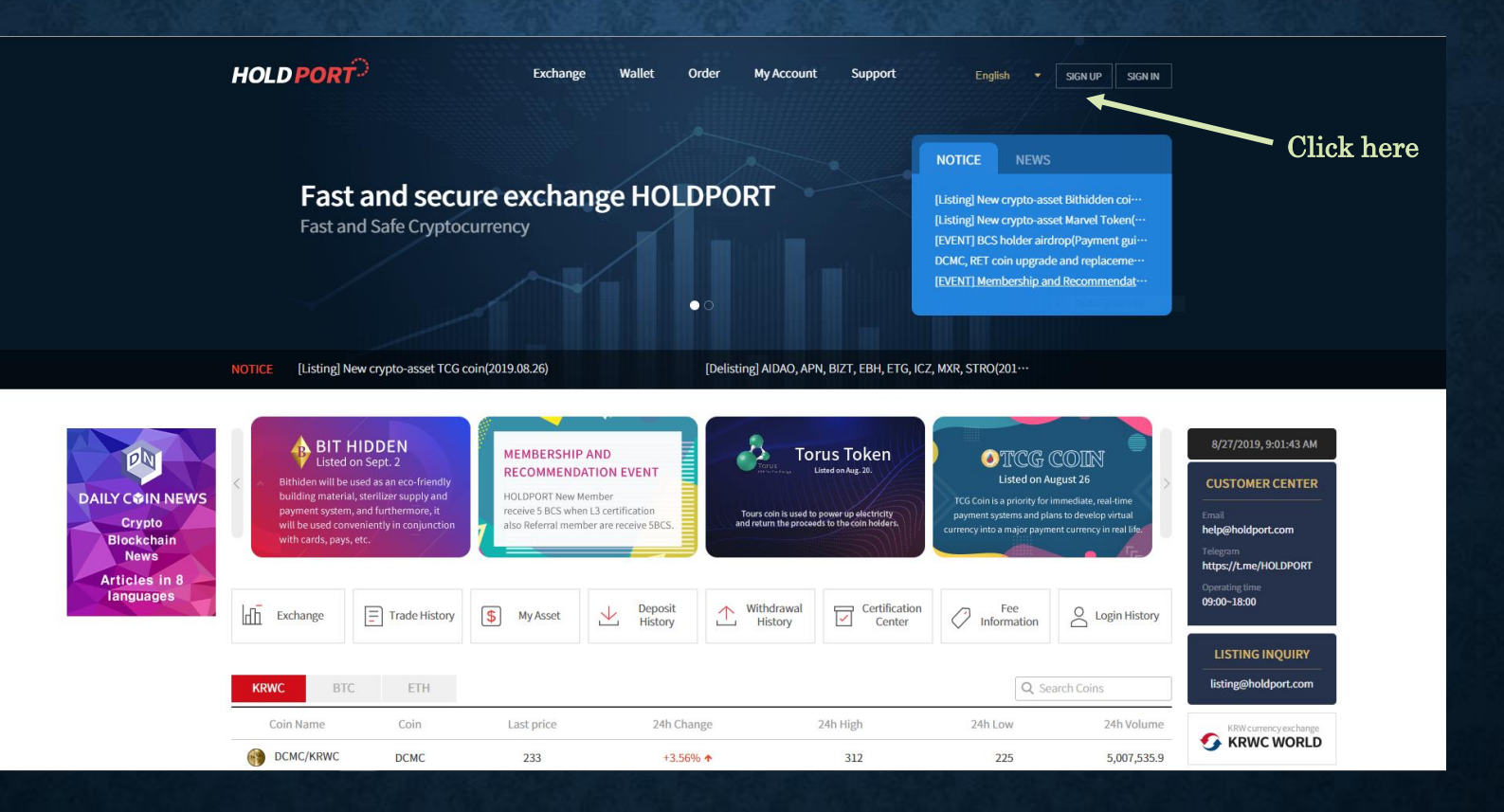

#### Step 2 : Fill your information and check the Accept Terms and Conditions

| HOLDPORT   | Exchange Wallet Order My Account Support English - SIGN UP SIGN IN |
|------------|--------------------------------------------------------------------|
|            |                                                                    |
|            | SIGN-UP<br>Fill out this form to sign up.                          |
|            | Email Restangular Soly                                             |
|            | Password (8 ~ 15 letters including English, numbers and s          |
|            | Repeat Password                                                    |
|            | Name (Full name on identification)                                 |
|            | Country - TEL (Enter only numbers)                                 |
|            | Birth Day (ex: 19901012)                                           |
|            | Referral Member (option)                                           |
|            | Accept Terms and Conditions. <u>Terms &amp; Privacy</u>            |
| Check this | SIGN UP                                                            |
|            |                                                                    |
|            |                                                                    |

#### Step 3 : click on the SIGN UP button

| HOLDPORT   | Exchange Wallet Order My Account Support English + SIGN UP SIGN IN |
|------------|--------------------------------------------------------------------|
|            |                                                                    |
|            | SIGN-UP<br>Fill out this form to sign up.                          |
|            | abcxyz@gmail.com                                                   |
|            |                                                                    |
|            |                                                                    |
|            | Chris Evan                                                         |
|            | Austria ~ 2126647665                                               |
|            | 19121969                                                           |
|            | Referral Member (option)                                           |
|            | Accept Terms and Conditions. <u>Terms &amp; Privacy</u>            |
| Click here | SIGN UP                                                            |

#### Step 4 : Check your inbox and find HOLDPORT's activation email

|   | Welcome to HOLDPORT - User account activation > Höp thu dén x                                                        |  |  |  |  |  |  |
|---|----------------------------------------------------------------------------------------------------|--|--|--|--|--|--|
| - | help@holdport.com gua amazonses.com<br>tới tôi ❤                                                                     |  |  |  |  |  |  |
|   | HOLDPORT                                                                                                    |  |  |  |  |  |  |
|   | Please confirm your HOLDPORT Account.                                                                                |  |  |  |  |  |  |
|   | Your user account with the e-mail address generated.                                                                 |  |  |  |  |  |  |
|   | Please follow the link below to activate your account. The link will remain valid until <b>2019-08-27 13:18:58</b> . |  |  |  |  |  |  |
|   | Click Here Click here to activate your account                                                                       |  |  |  |  |  |  |
|   | Thank you for using HOLDPORT.                                                                                        |  |  |  |  |  |  |
|   | Automated message, please do not reply                                                                               |  |  |  |  |  |  |

# **SIGN IN AND SETUP OTP** Step 1: Click on SIGN IN button and start signing in

| Click here first                                                                                                    | ; |
|----------------------------------------------------------------------------------------------------|---|
| SIGN-IN<br>You must enter your email and password to log in.                                                                                                    |   |
| Email Restangular Sop                                                                                                    |   |
| Password                                                                                                    |   |
| SIGN IN                                                                                                    |   |
| Forget your password? Sign Up<br>Click here after you type in<br>your email and password to                                                                            |   |
| sign in                                                                                                    |   |
| HOLD PORT                                                                                                    |   |
| Address: 1 RAFFLES PLACE #M4-01A ONE RAFFLES PLACE SINGAPORE<br>Contact: help@holdport.com<br>Telegram: https://t.me/H0LDPORT<br>Listing inquiry: listing@holdport.com |   |

#### Step 2: After signing in, follow this instruction below to setup your OTP

#### 1) · For Android, search for Google OTP in PLAY STORE. 3 - 1 ) Select 'Scan Barcode' to prepare for the scan. Proceed with the installation. 2) Click Start after running Google OTP to add an account. 3 - 2 ) In an environment where the camera is not available, For iPhone, search the App Store for Google Authenticator. Proceed with the installation. 'select the supplied key input' select. 0 4 Google OTP Google LLC 도구 계정 추가 다음 옵션 중 하나를 선택하여 계정을 추가할 수 설치 있습니다. 0 바코드 스캔 앱 평가하기 다른 사용자에게 의견을 들려주세요. 📰 제공된 키 입력 57 23 S. 53 리뷰를 작성해 주세요. • 비밀번호 개발자 연락처 $\sim$ Ô 0 웹사이트 ■ 이메일 accounts-support@google.com

#### Step 2: After signing in, follow this instruction below to setup your OTP

5 - 1 ) 3 - 1 'Enter Barcode' is, if not allowed to register OTP

Do not have an OTP number? Android IOS

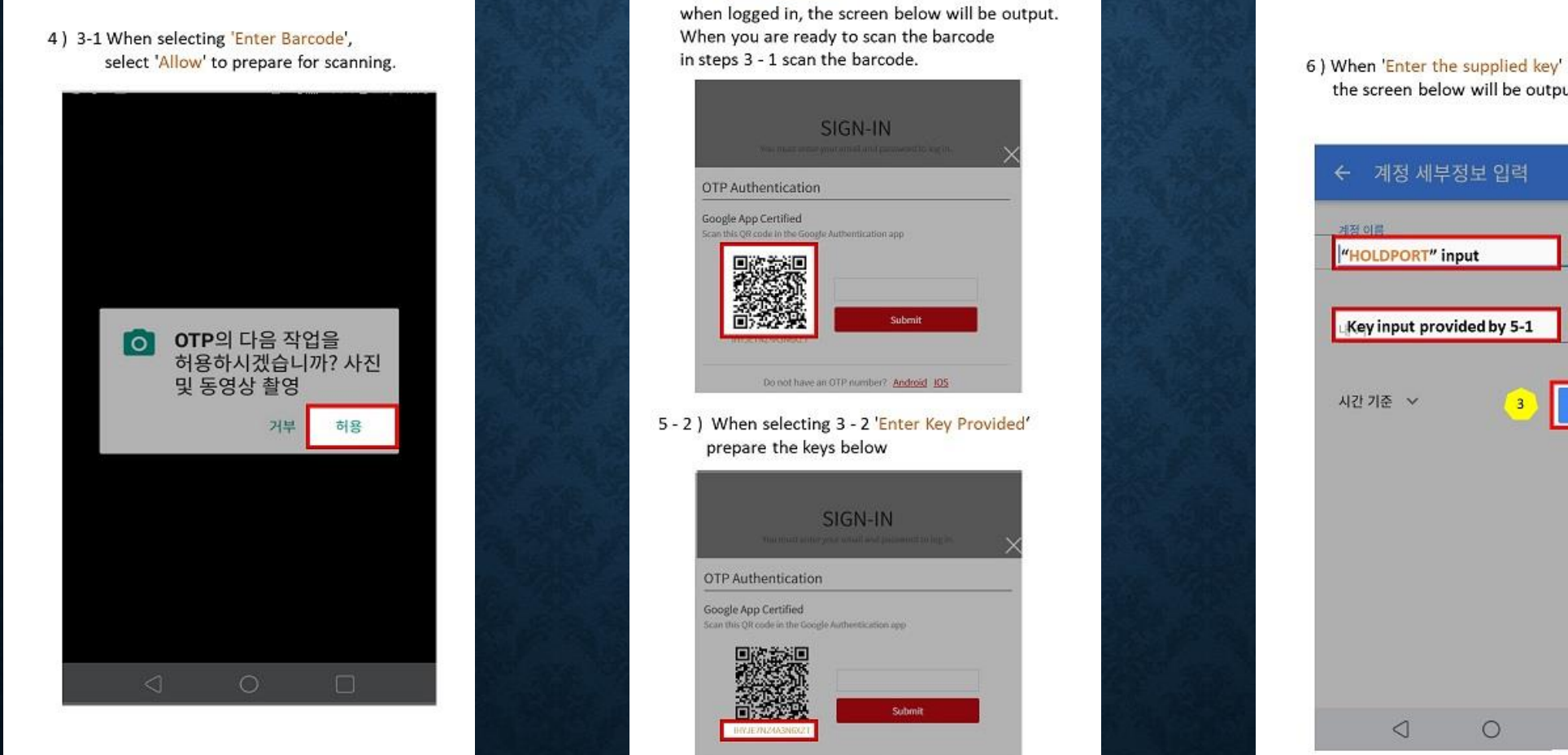

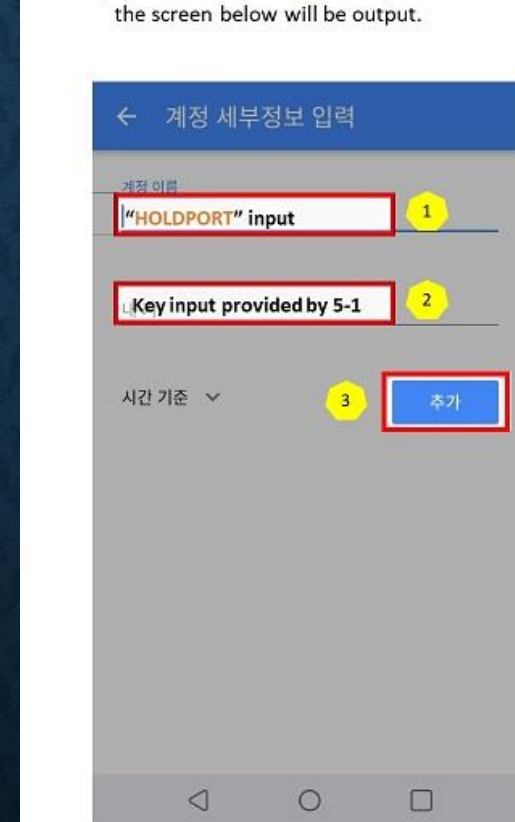

#### Step 2: After signing in, follow this instruction below to setup your OTP

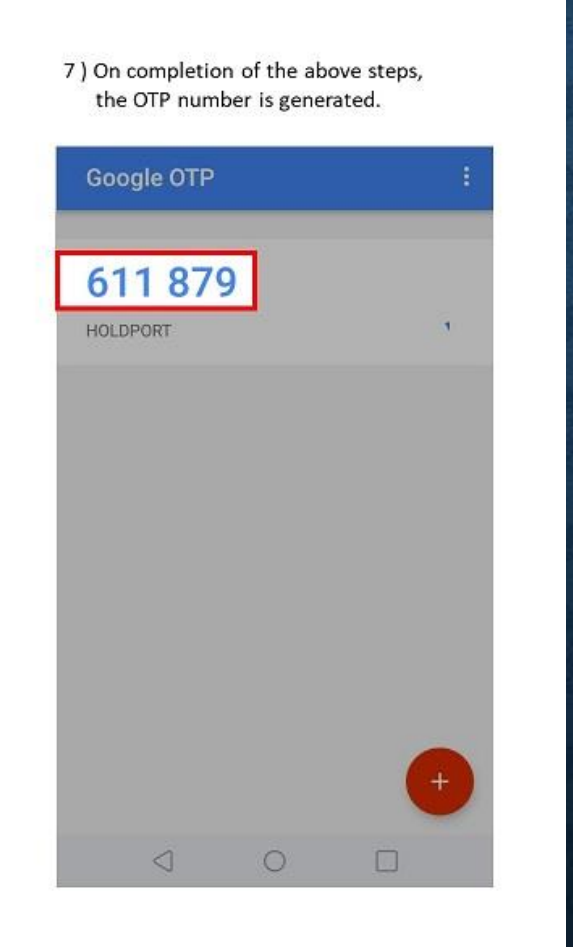

8 ) Enter the generated OTP number of step 7.9 ) Submit and complete authentication.

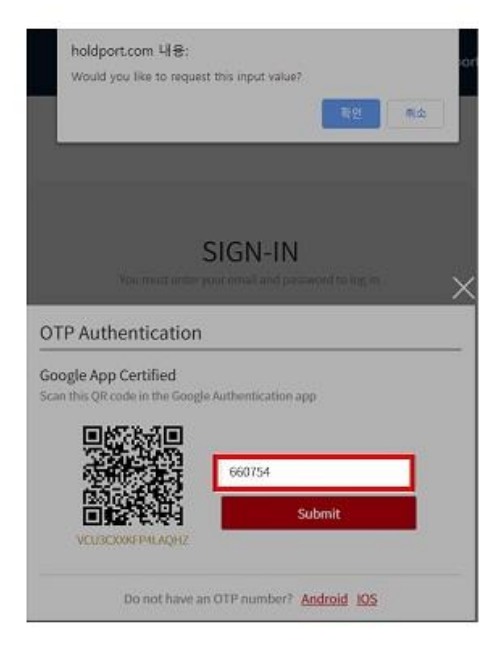

# **CHANGING INFORMATION** Step 1: After Signing in, click on MY PAGE

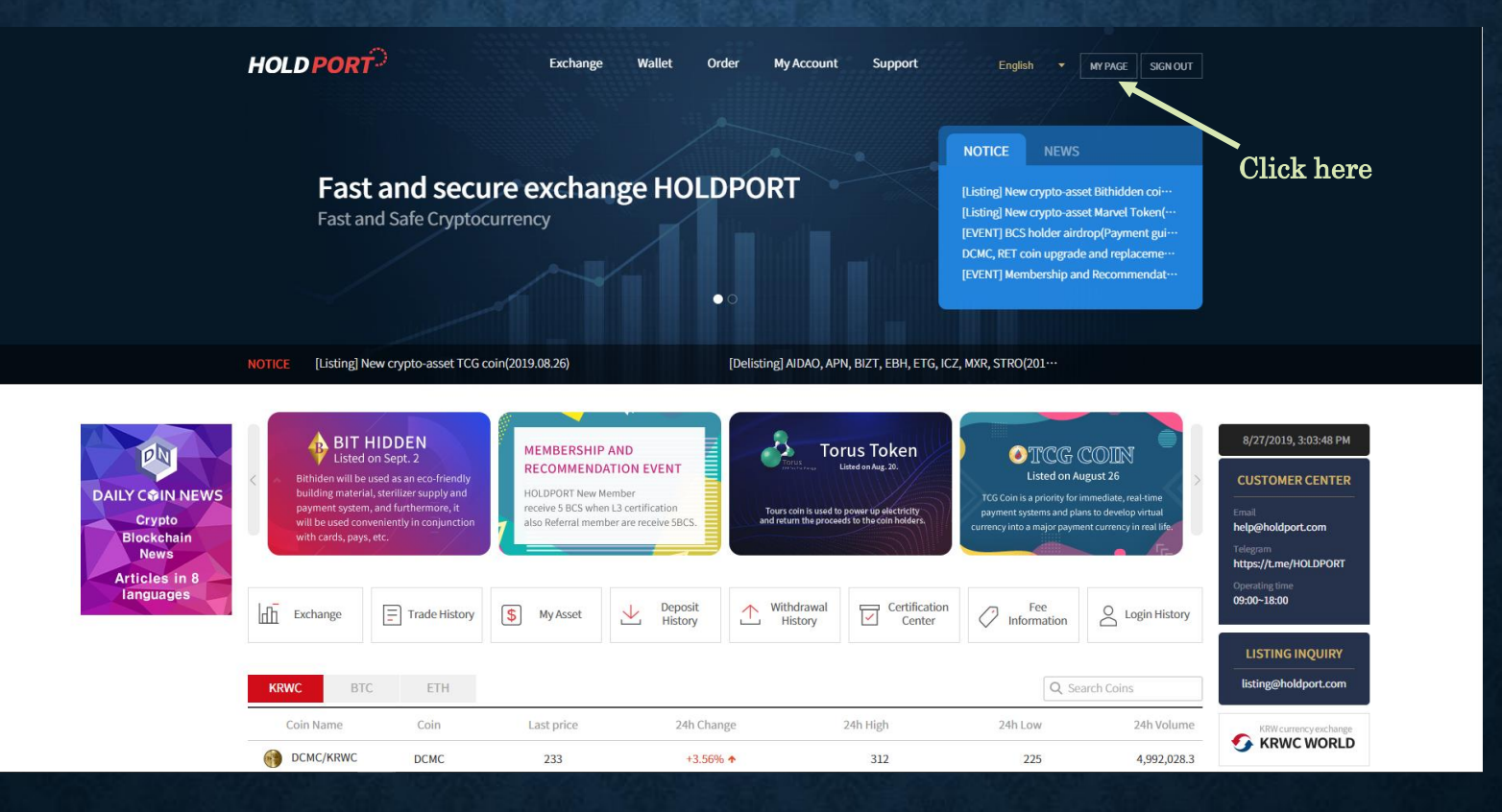

#### Step 2: Choose the information you want to change

| HOLD PORT                                                           | Exchange Wallet Order                                                | My Account Support                                                                                            | English - MY PAGE SIGN OUT |                               |
|---------------------------------------------------------------------|----------------------------------------------------------------------|----------------------------------------------------------------------------------------------------|----------------------------|-------------------------------|
|                                                                     | Change Info                                                          | rmation                                                                                                    |                            | Click here<br>to change your  |
| eiineiis@gmail.                                                     | <b>com ★</b> Lv.3                                                    | Sign In Password                                                                                              | Change                     | password                      |
| Last Sign III: 1908.2<br>Transaction Fee(Lv.3<br>Referral Code: Cop | 1.1491/96 IP: 14.160.25.250<br>): <u>0.196</u><br>y Referral Address | Google OTP Verification<br>The Google OTP is used for security when you<br>withdraw, or change your password. | Disable                    | Click here                    |
| Last Sign In                                                        |                                                                      |                                                                                                    |                            | to disable your<br>Google OTP |
| Device                                                              | Time                                                                 | Result                                                                                                    | IP Address                 |                               |
| Windows(Chrome)                                                     | 19.08.28. 14:41:46                                                   | SUCCESS(OTP)                                                                                                  | 14.160.25.250              |                               |
| Windows(Chrome)                                                     | 19.08.28. 14:41:32                                                   | SUCCESS(ID)                                                                                                   | 14.160.25.250              |                               |
| Windows(Chrome)                                                     | 19.08.28. 12:19:47                                                   | SUCCESS(OTP)                                                                                                  | 14.160.25.250              |                               |
| Windows(Chrome)                                                     | 19.08.28. 12:19:35                                                   | FAILURE(OTP)                                                                                                  | 14.160.25.250              |                               |
| Windows(Chrome)                                                     | 19.08.28. 12:19:32                                                   | SUCCESS(ID)                                                                                                   | 14.160.25.250              |                               |
| Windows(Chrome)                                                     | 19.08.28. 11:07:41                                                   | SUCCESS(OTP)                                                                                                  | 14.160.25.250              |                               |
| Windows(Chrome)                                                     | 19.08.28. 10:54:01                                                   | SUCCESS(ID)                                                                                                   | 14.160.25.250              |                               |
| Windows(Chrome)                                                     | 19.08.27. 15:30:27                                                   | SUCCESS(OTP)                                                                                                  | 14.160.25.250              |                               |
| Windows(Chrome)                                                     | 19.08.27. 15:29:46                                                   | SUCCESS(ID)                                                                                                   | 14.160.25.250              |                               |
| Windows(Chrome)                                                     | 19.08.09. 15:17:13                                                   | SUCCESS(OTP)                                                                                                  | 14.160.25.250              |                               |
|                                                                     |                                                                      |                                                                                                    |                            |                               |

### LEVEL UP YOUR ACCOUNT Step 1: After Signing in, click on My Account → Account Level setting

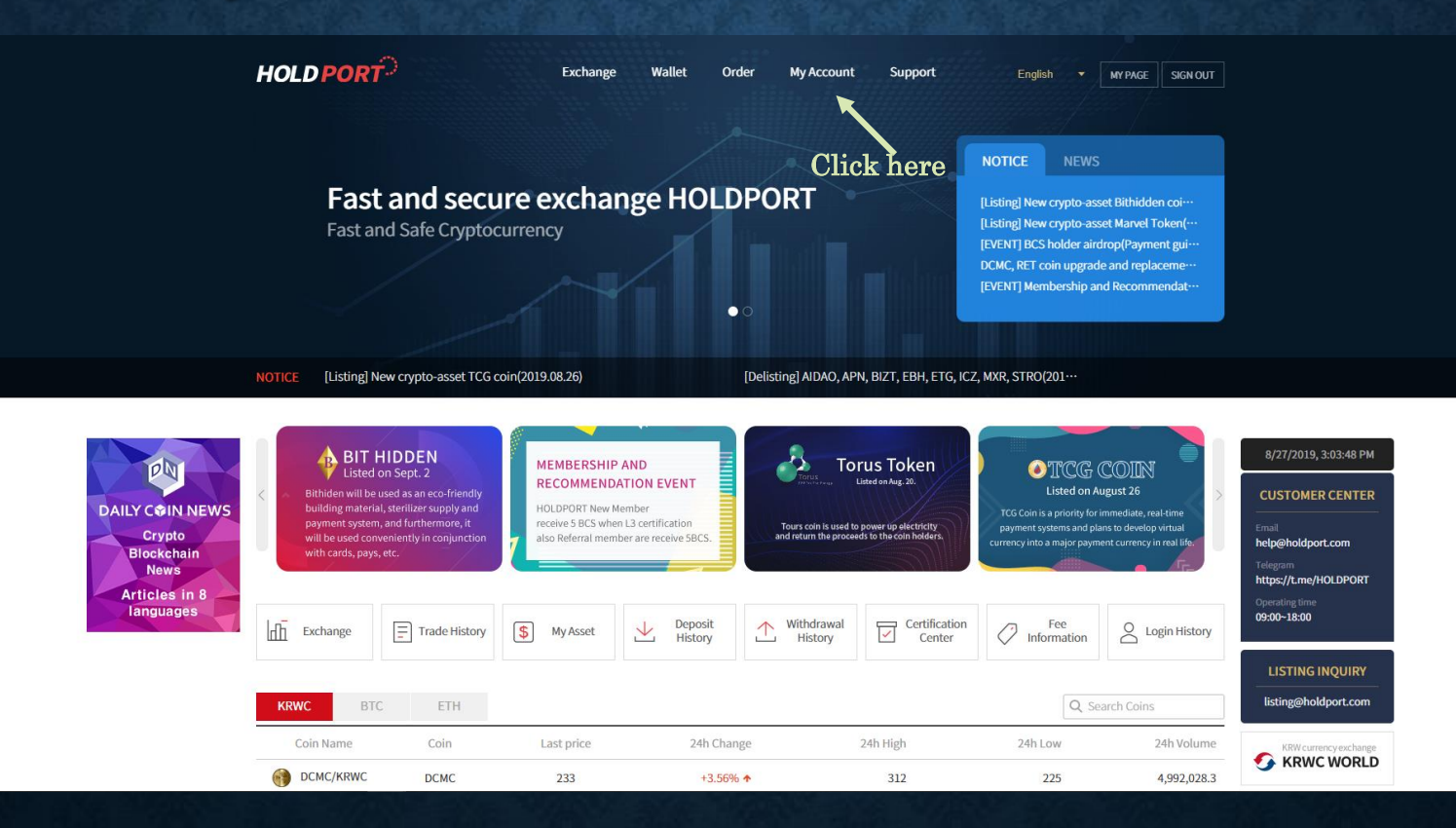

#### Step 2: Click on the L3 Request button (Every step is the same with L3 Request)

| HOLD PORT | Exchange Wallet Order My Account Support English 🕶 MY PAGE SIGN OUT                                                                                                    |
|-----------|----------------------------------------------------------------------------------------------------|
|           | Account Level Setting                                                                                                    |
| L1        | Sign-Up • Required: Requires email verification.                                                                                                    |
| L2        | OTP Authentication • Required: Crypto currency deposits are available and transactions are available Disable Disable Complete                                                                           |
| L3        | ID Verification   Required: Valid certificate issued by the government containing names and photos(ID card or passport)  Deposit/withdraw limit: A daily limit of 20,000 USD  No                        |
| L4        | A tax receipt submitter in his own name<br>· Required: Electric tax receipt, water tax receipt, car tax, insurance receipt<br>· Deposit/withdraw limit: A daily limit of 50,000 USD                     |
| L5        | Advanced Crypto Trader<br>Advanced Crypto Trader<br>Required: Trading for more than one month and trading amount of more than 500,000 USD<br>Deposit/withdraw limit: A daily limit of 100,000 USD<br>No |

#### Step 3.1: Upload image of your ID or Passport and click Submit to request L3

| HOLD PORT | Exchange Wallet Order My Account Support English 🛩 MY PAGE SIGN OUT                                                                                                    |
|-----------|----------------------------------------------------------------------------------------------------|
|           | Account Level Setting                                                                                                    |
| LI        | Sign-Up · Required: Requires email verification. L3 Certification Request                                                                                                    |
| L2        | OTP Authenticatio     ID card or Passport Valid certificate issued by the government containing names and photos. (Image size is less than 1M)       • Required: Crypto cut     ID Card image upload       • No files selected     Upload a file       • Additional Explanation     Complete |
| L3        | ID Verification   Required: Valid certi or passport)  Deposit/withdraw liz                                                                                                    |
| L4        | Submit     Cancel       A tax receipt submitter in nis own name     Required: Electric tax receipt, car tax, insure receipt       · Required: Electric tax receipt, unit of 50,000 USD     Request       · Deposit/withdraw limit: A daily limit of 50,000 USD     No                        |
| L5        | Advanced Crypto Trader   Advanced Crypto Trader   Required: Trading for more than one month and trading amount of more than 500,000 USD  Request No                                                                                                    |

#### Step 3.2 : Upload image of your Electric tax receipt, water tax receipt, car tax, insurance receipt and click Submit to request L4

| HOLD PORT | Exchange Wallet Order My Account Support English + MY PAGE SIGN OUT                                                                                                    |
|-----------|----------------------------------------------------------------------------------------------------|
|           | Account Level Setting                                                                                                    |
| LI        | Sign-Up<br>· Required: Requires:<br>L4 Certification Request<br>Electric tax receipt, water tax receipt, car tax, insurance receipt (Image size is<br>less than 1M)<br>Complete<br>Trans in proving a d droog g horeo |
| L2        | OTP Authenticatic  · Required: Crypto cu  Address  Address  Incl  Disable  Disable  Complete  Complete                                                                                                    |
| L3        | No files selected     Upload a file       ID Verification     Additional Explanation       • Required: Valid certs<br>or passport)     • Deposit/withdraw lit                                                         |
| L4        | A tax receipt subm<br>- Required: Electric ta<br>- Deposit/withdraw in<br>No                                                                                                    |
| L5        | Advanced Crypto Trader                                                                                                    |

# DEPOSIT/WITHDRAWAL COIN AND TOKEN Step 1: Click on Wallet → Balances

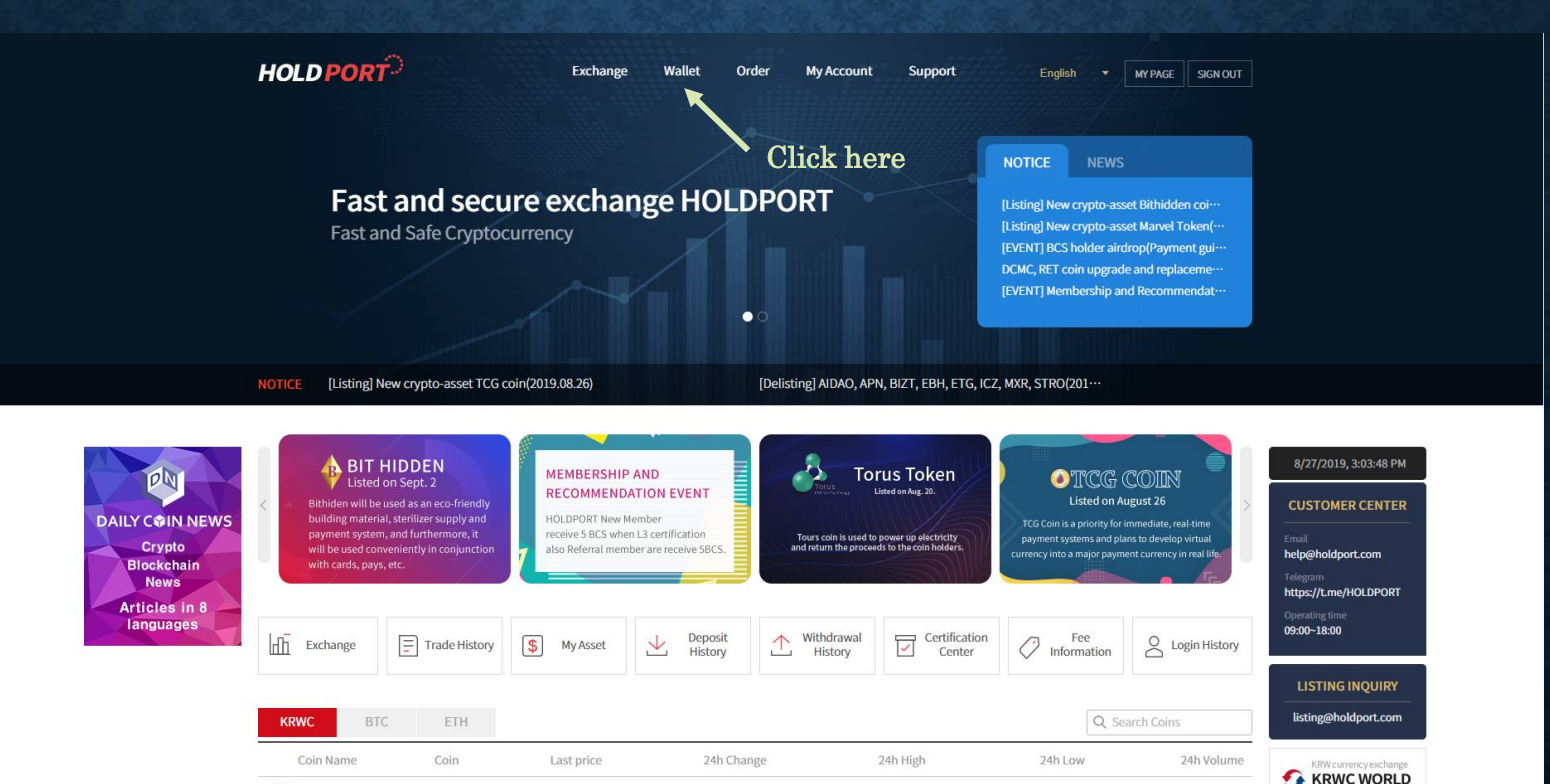

+3.56% +

312

225

4.992.028.3

DCMC/KRWC

DCMC

233

#### Step 2: Choose Deposit or Withdraw button of the coin or token of your choices

| HOLD     | PORT    | Exchange  | Wallet Ord | ler My Account Support | English • MY PAGE SIGN OUT |
|----------|---------|-----------|------------|------------------------|----------------------------|
|          |         |           | Bala       | nces Click here        | Click here                 |
| Q Search | n Coins |           |            |                        | Villet History 🔸           |
|          | Coin    | Abailable | In use     | Total Amount           |                            |
|          | DCMC    | 0         | 0          | 0                      | Deposit Withdraw Exchange  |
| ₿        | BTC     | 0         | 0          | 0                      | Deposit Withdraw Exchange  |
| ۲        | ETH     | 0         | 0          | 0                      | Deposit Withdraw Exchange  |
| •        | XRP     | 0         | 0          | 0                      | Deposit Withdraw Exchange  |
| <        | BCS     | 3,901     | 1,400      | 5,301                  | Deposit Withdraw Exchange  |
|          | RET     | 0         | 0          | 0                      | Deposit Withdraw Exchange  |
| ⊕        | ABAG    | 0         | 0          | 0                      | Deposit Withdraw Exchange  |
| <b>(</b> | KRWC    | 292,611.2 | 2,000      | 294,611.2              | Deposit Withdraw Exchange  |
|          | DWC     | 0         | 0          | 0                      | Deposit Withdraw Exchange  |
| <u></u>  | MC      | 70,000    | 0          | 70,000                 | Deposit Withdraw Exchange  |
| Ø        | HDN     | 0         | 0          | 0                      | Deposit Withdraw Exchange  |
| •        | COS     | 0         | 0          | 0                      | Deposit Withdraw Exchange  |
| 0        | BCH     | 0         | 0          | 0                      | Deposit Withdraw Exchange  |
|          | RVN     | 0         | 0          | 0                      | Deposit Withdraw Exchange  |
| ÷.       | TORUS   | 0         | 0          | 0                      | Deposit Withdraw Exchange  |

#### Step 2.1: Deposit

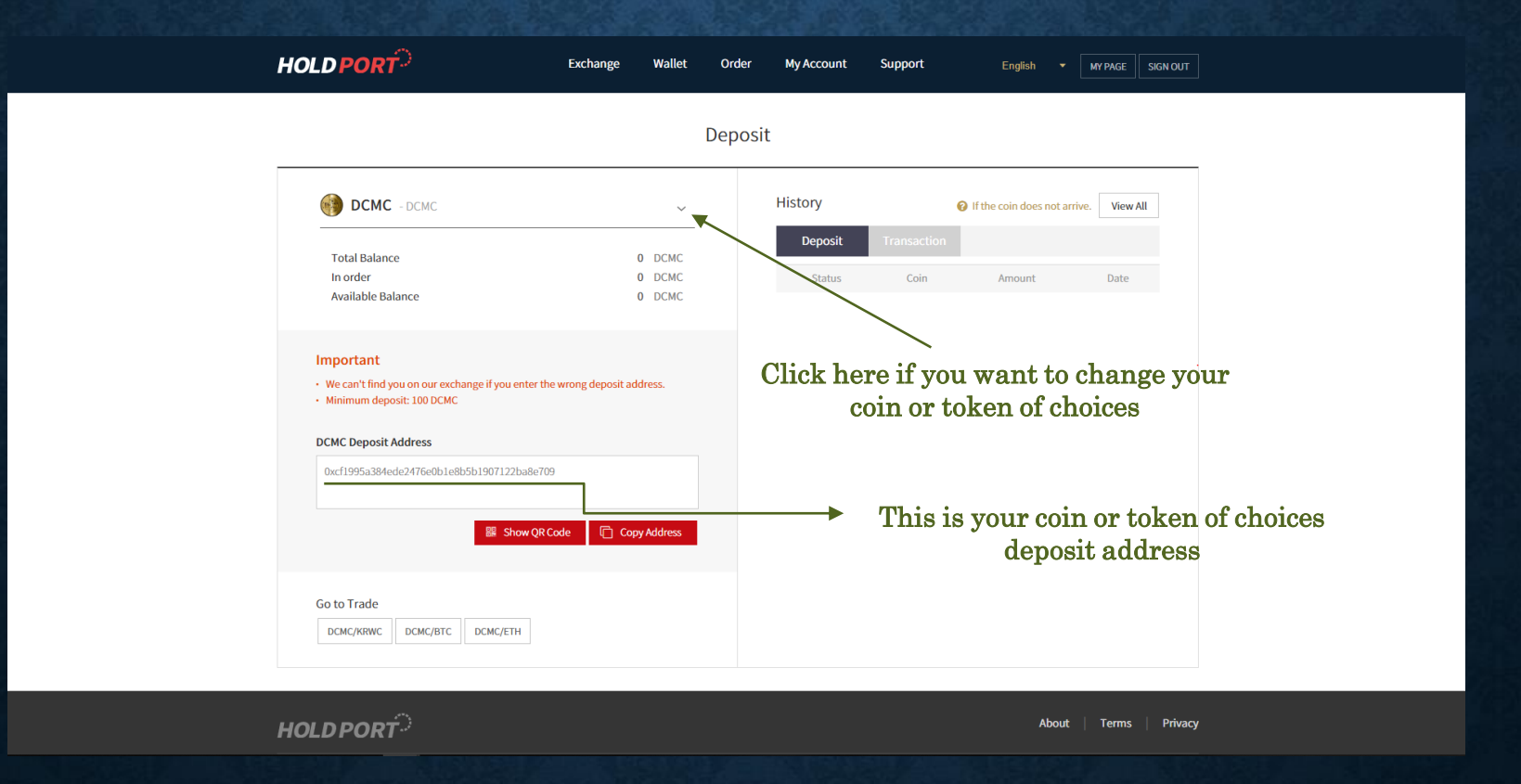

#### Step 2.2: Withdraw

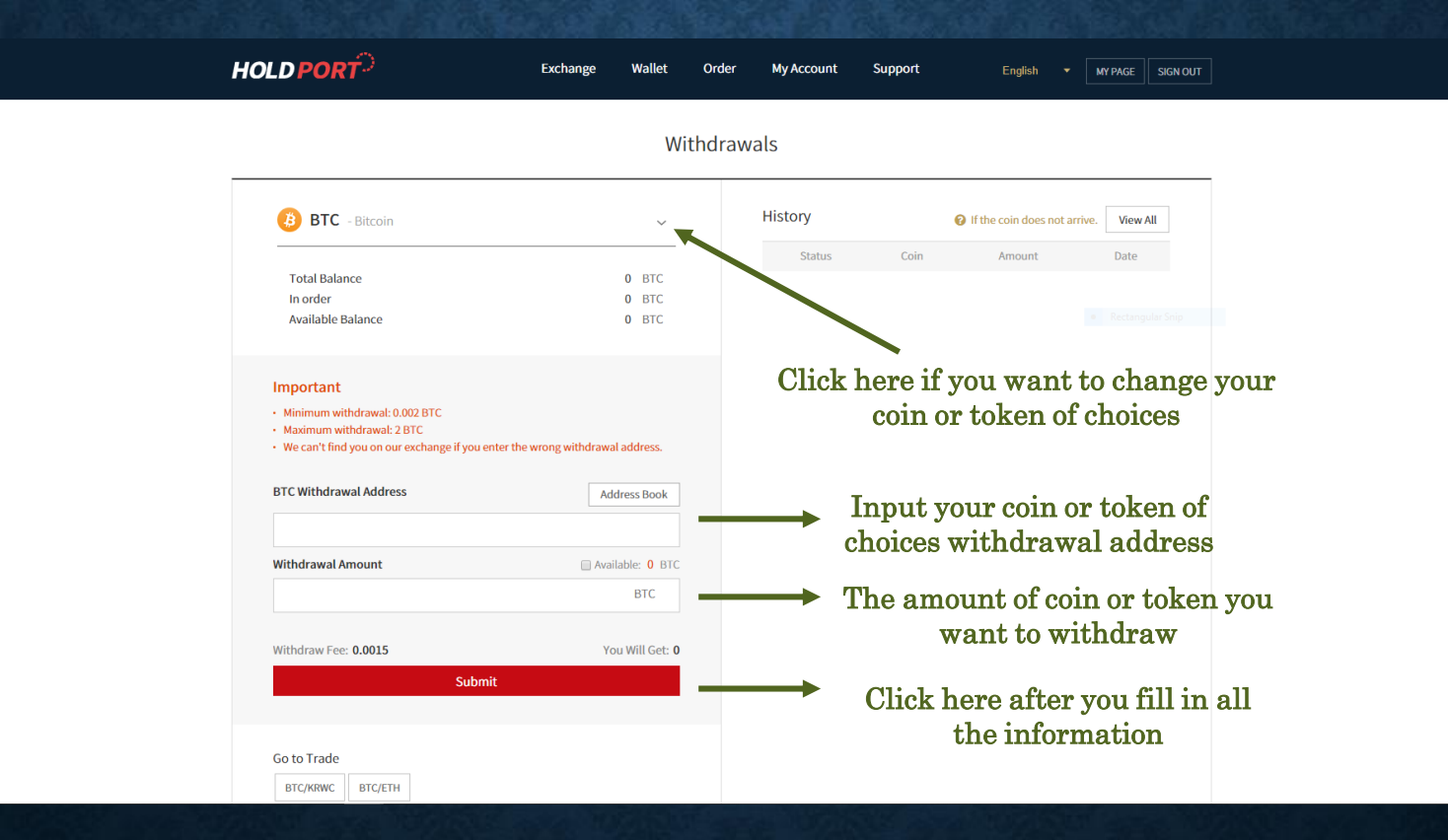

# **EXCHANGE AND TRADING SYSTEM**

#### Step 1: After signing in, click on the Exchange

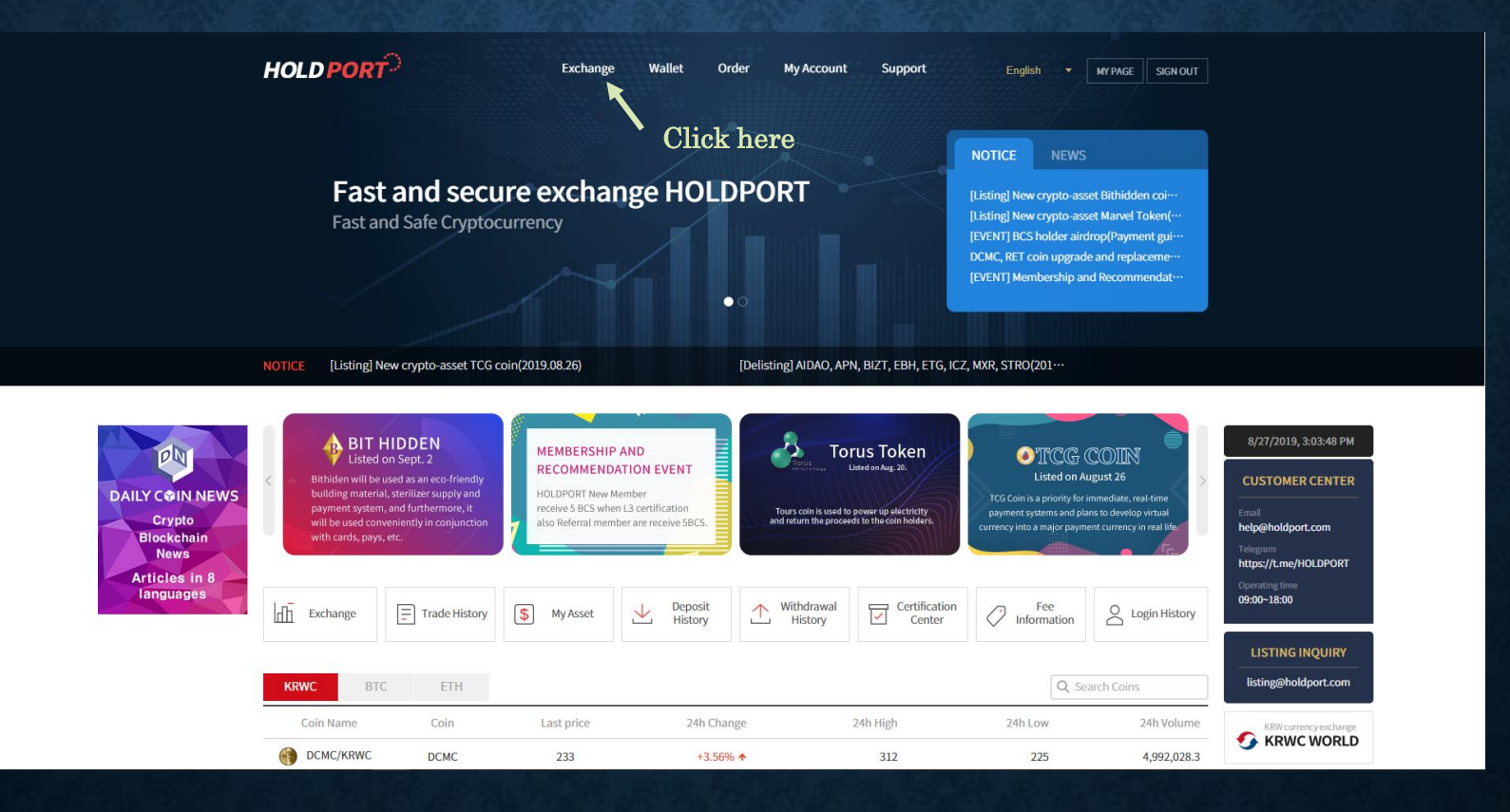

### \*HOLDPORT Exchange function

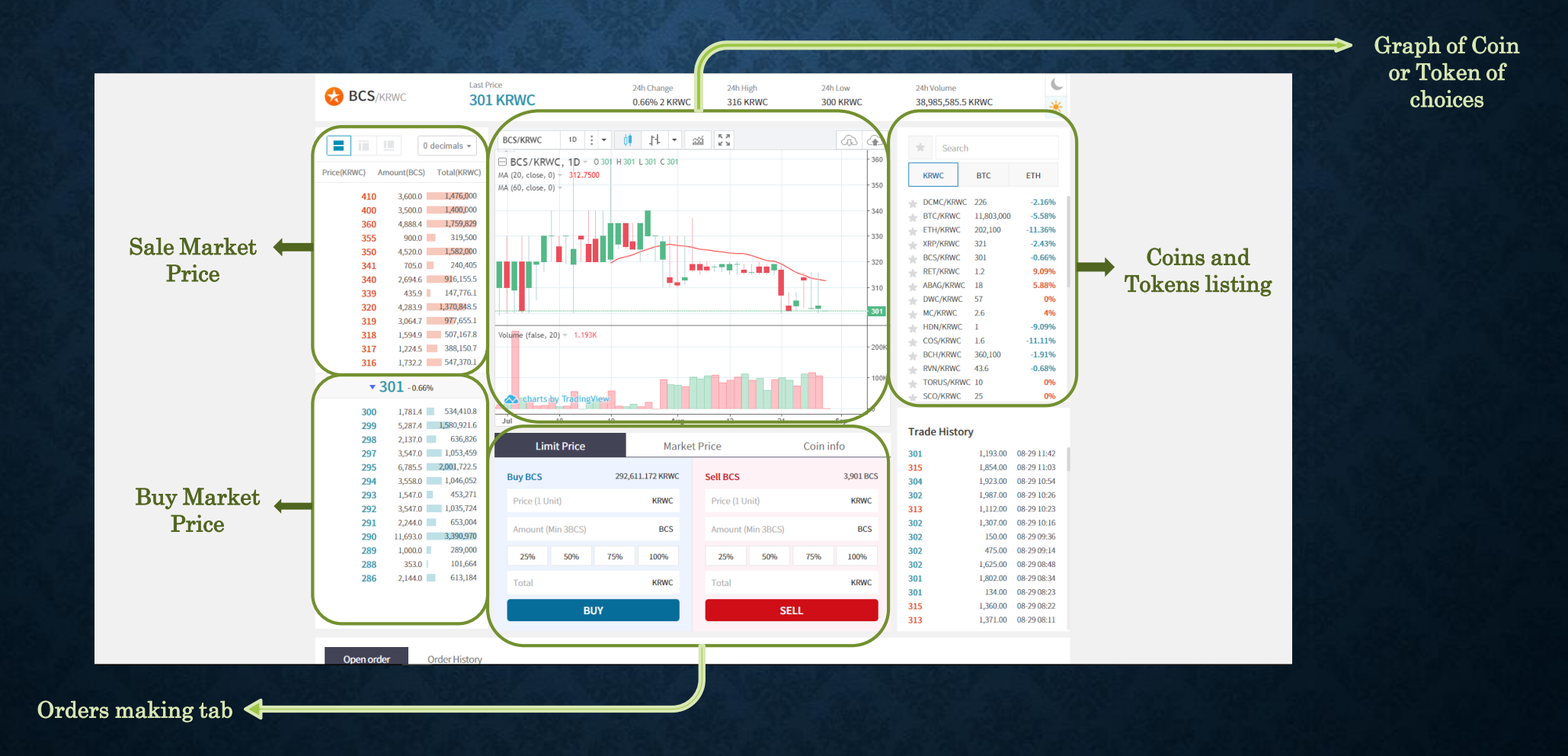

#### Step 2.1 : Trading(Making Orders)

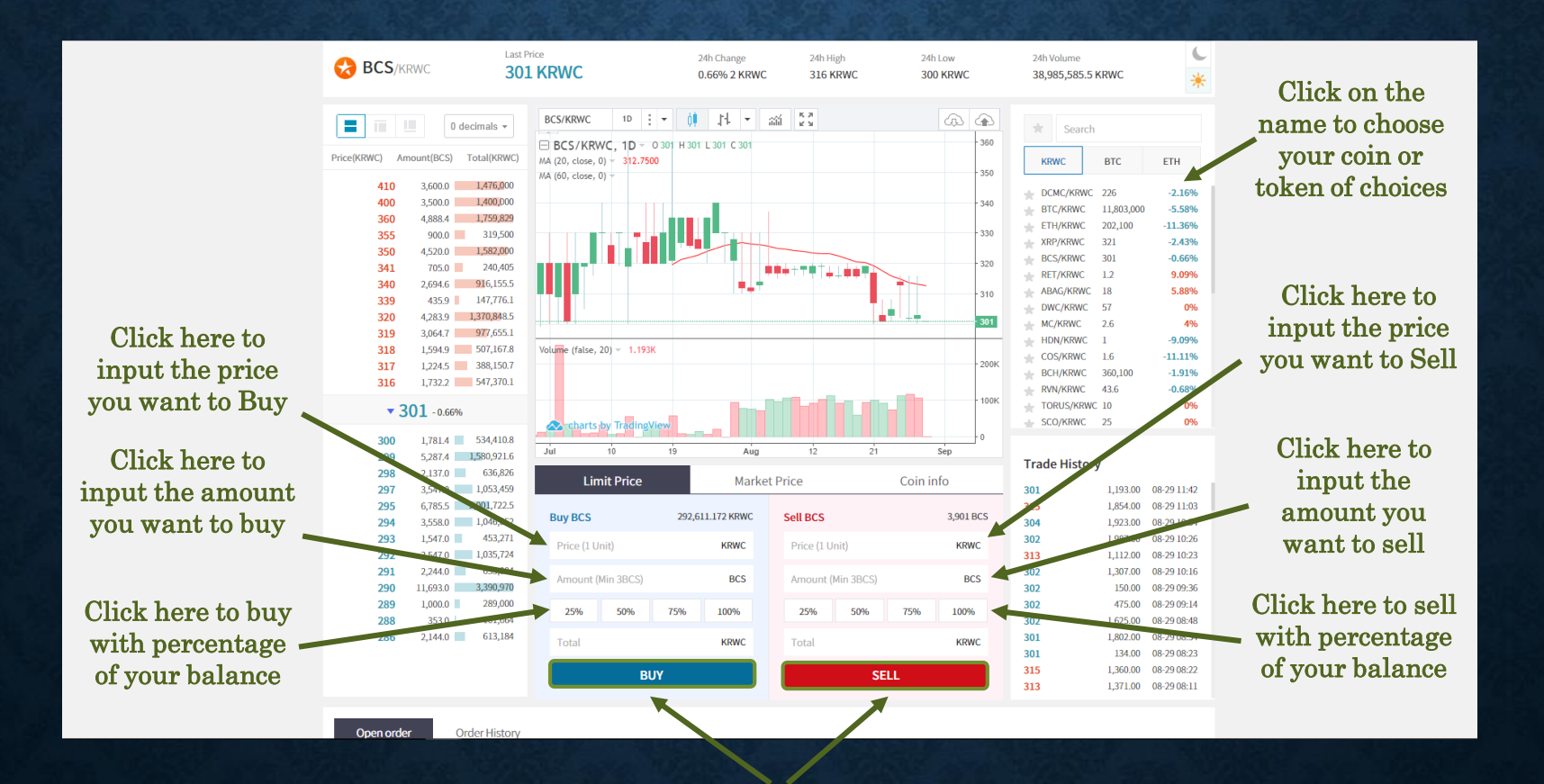

Click here to confirm your order

#### Step 2.2 : Trading (fast trading with market price)

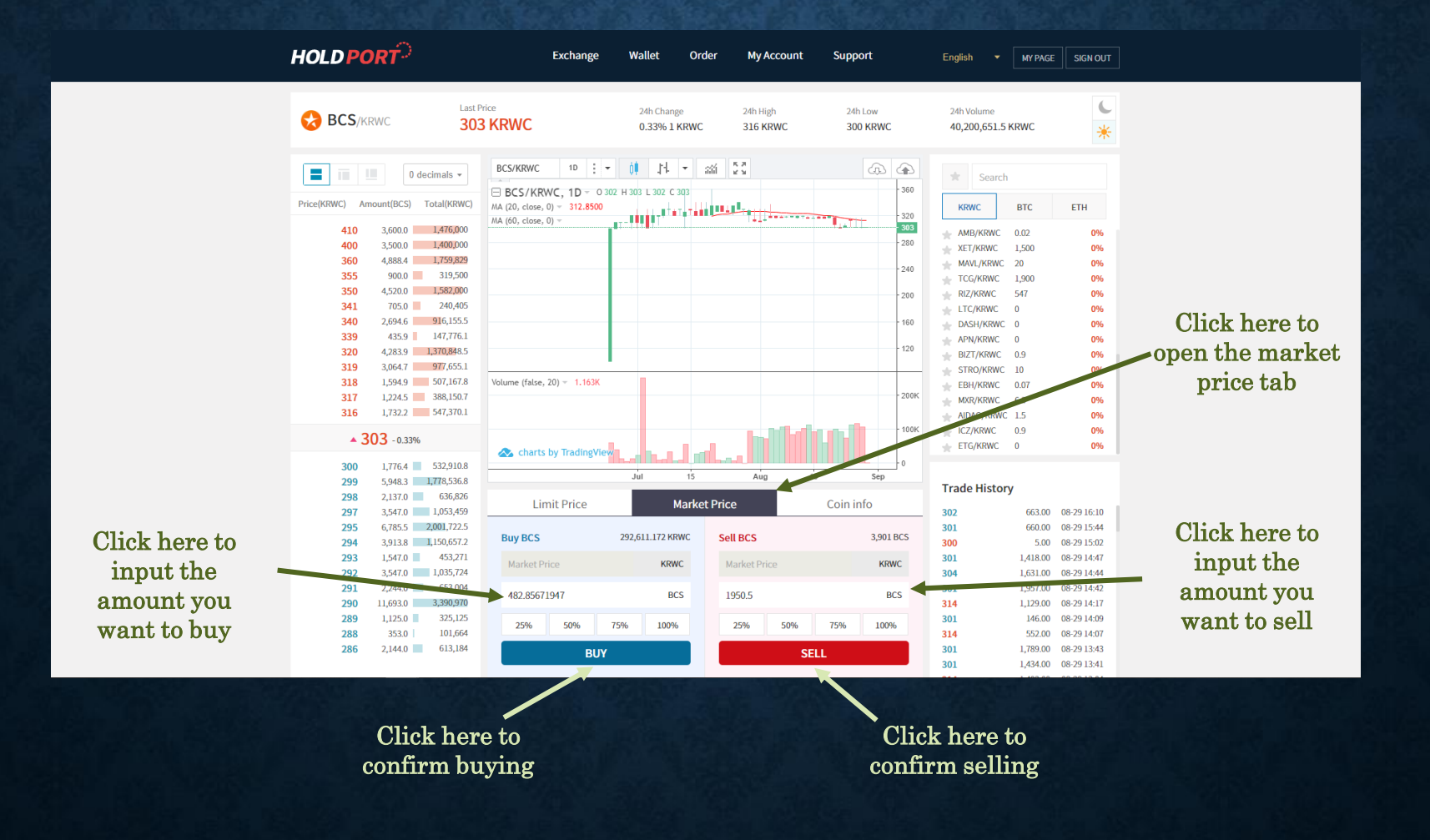

# HOLDPORT-

THANK FOR READING OUR MANUAL. FOR MORE INFORMATION AND SUPPORT PLEASE CONTACT US AT <u>HELP@HOLDPORT.COM</u>